# CONSULTATION DU COMPTE UTILISATEUR DANS LE CATALOGUE NEBIS RECHERCHE

#### 1. Connexion au catalogue NEBIS recherche

http://recherche.nebis.ch/

- Cliquer sur <u>S'identifier</u>

|                    |                               |      | Invité         | Mes lis | tes S'identifier  |
|--------------------|-------------------------------|------|----------------|---------|-------------------|
| Nouvelle recherche | Liste des bibliothèques NEBIS | Aide | Autres catalog | gues L  | angue : Françaisv |

### 2. Connexion au compte utilisateur

Les étudiants et le personnel de la HES-SO Valais-Wallis peuvent se connecter <u>via institution ou</u> <u>libraries.ch-Login</u> (HES-SO) avec leur login AAI. Les autres utilisateurs peuvent se connecter <u>via</u> <u>NEBIS-/ IDS-Login</u> avec leur numéro d'utilisateur ou code à barres et leur mot de passe.

- Modifier la langue de l'interface
- S'identifier
- Cliquer sur le bouton « Connexion »

| Via NEBIS-/ IDS-Login                                    |              |
|----------------------------------------------------------|--------------|
| Numéro d'utilisateur ou code à barres                    | Mot de passe |
| Connexion                                                |              |
| Mot do passo oublió?                                     |              |
| MOLUE PASSE OUDIR?                                       |              |
| Inscription                                              |              |
| Inscription<br>réseaux IDS                               |              |
| Inscription<br>réseaux IDS                               |              |
| Inscription<br>réseaux IDS<br>Via institution ou librari | es.ch-Login  |

|            |             | → Haute Ecole d'Ingénierie    | Mes listes    | Mon compte | Fermer la session |
|------------|-------------|-------------------------------|---------------|------------|-------------------|
| Nouvelle   | e recherche | Liste des bibliothèques NEBIS | Aide Autres c | atalogues  | Langue : Français |
| Mes listes | Requêtes    | Mon compte                    |               |            |                   |
| Prêts (4)  |             |                               |               |            |                   |

## 3. Descriptif des rubriques du compte utilisateur

| Activités                          |                                                                                                    |
|------------------------------------|----------------------------------------------------------------------------------------------------|
| - Mon compte                       | comprend les données sur le prêt pour les<br>bibliothèques du réseau NEBIS.                                                                                                    |
| - Prêts                            | liste des documents que l'utilisateur a en prêt,<br>date de retour, et indication de la bibliothèque<br>dans laquelle les ouvrages ont été empruntés.<br>Avec possibilité de prolonger les livres<br>désirés. |
| - Commandes                        | liste des commandes et des réservations<br>effectuées par l'utilisateur avec indication de<br>leur état (en traitement, etc.).                                                                                |
| - Rappels et transactions payantes | liste des frais imputés à l'utilisateur (frais de rappels, etc.).                                                                                                    |
| - Blocages et messages             | motifs de blocage du compte et messages de la bibliothèque.                                                                                                    |
| - Paramètres personnels            | modification du mot de passe et actualisation des données personnelles.                                                                                                    |

#### 4. Mes listes

Possibilité de conserver des documents dans <u>Mes listes</u> et d'organiser leur gestion et leur diffusion.

| and the second second second second second second second second second second second second second second second | Requetes       | Mon compte |                            |
|----------------------------------------------------------------------------------------------------|----------------|------------|----------------------------|
| v<br>≻edialo ta                                                                                                  | <b>12.</b> 12. |            |                            |
|                                                                                                    |                |            |                            |
| Mes Mes                                                                                                    | listes (1)     |            |                            |
|                                                                                                    |                |            | Retour à la liste des résu |
|                                                                                                    |                |            |                            |
|                                                                                                    |                |            | ¥                          |

Possibilité de créer et de sauvegarder des requêtes et des alertes, ainsi que de créer des flux RSS. T

| Mes listes | Requêtes        | Mon compte |
|------------|-----------------|------------|
| Requêtes   | de cette sessio | on         |
| Requêtes   | sauvegardées    | & alertes  |

| Requê | tes sauvegardées & alert | es          |                           |     |
|-------|--------------------------|-------------|---------------------------|-----|
| #     | Requête                  | Type alerte | Modifier/Créer une alerte | RSS |